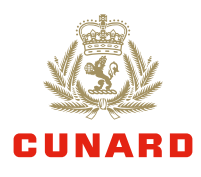

## World of Drinks.

Adding Cunard's new Drinks Options to a booking.

1 | Select Brand and Manage Booking.

-  $\leftrightarrow$  - - -

2 | Retrieve booking, using **Booking Reference**.

3 | Select Special Request/Gifts.

- 4 | Select Add Special Request/Gift.
- 5 | Select gift type World of Drinks from the list and Submit.

6 Select your required Drinks Option and click Save and Continue.

7 Update PAX, quantity and delivery date, add a personalised message and click Save.

Remember to do this for all guests in the same stateroom.

8 Complete payment field and select Submit Payment.

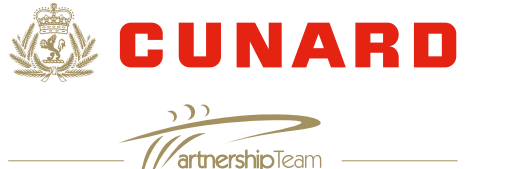

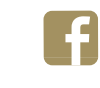

Cunard Travel Agent Sales

@CUN\_AgencySales